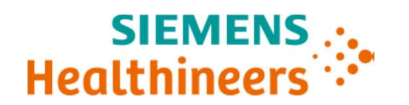

# **Urgent Field Safety Notice**

ACHC20-18.A.OUS.CHC September 2020

# ADVIA® Chemistry 1800 ADVIA Chemistry 2400 ADVIA Chemistry XPT

## Fructosamine Assay - Positive Bias with Quality Control and Patient Samples

Our records indicate that you may have received the following product:

| Table 1. ADVIA® Chemistry Systems Affected Produc | Table 1. | ADVIA® Chemistry Systems Affected Product |
|---------------------------------------------------|----------|-------------------------------------------|
|---------------------------------------------------|----------|-------------------------------------------|

| Assay                  | Assay Test Code |          | Siemens<br>Material Number<br>(SMN) | Lot Number |  |  |
|------------------------|-----------------|----------|-------------------------------------|------------|--|--|
| Fructosamine<br>(FRUC) | 115             | 04862501 | 10361941                            | All lots   |  |  |

### **Reason for Correction**

The purpose of this communication is to inform you of a positive bias with Quality Control (QC) and patient samples when using the ADVIA Chemistry Fructosamine (FRUC) assay listed in Table 1.

An investigation performed by Siemens Healthcare Diagnostics Inc. has confirmed that the ADVIA Chemistry Fructosamine (FRUC) assay exhibits a 60 µmol/L positive bias for QC and patient samples across the analytical measuring range when compared to the predicate assay referenced in the method comparison section of the ADVIA Chemistry FRUC Instructions for Use (IFU).

#### **Risk to Health**

In this scenario, the potential exists for misinterpretation of fructosamine results, which may affect consideration of intervention. Clinical impact is extremely unlikely and would be mitigated by correlation to clinical history and presentation as well as to other laboratory testing (e.g. glucose) and serial testing. Siemens is not recommending a review of previously generated results.

Page 1 of 8

### **Additional Information**

Siemens has determined that the application of a Real-time correction factor to the FRUC Analytical Parameters (Chemistry) is required to correct for this bias and restore alignment of assay correlation to the predicate assay. Instructions to configure the Real-time correction factor are provided in the Additional Instructions section below. The Real-time correction factor will only need to be configured once. The factor will automatically be applied to future versions of the FRUC test definition. The FRUC Analytical Parameters (Chemistry) will incorporate this correction factor in a future version.

Refer to Figure 1 for the ADVIA Chemistry FRUC method comparison to the predicate assay after the correction factor is applied.

After implementation of the Real-time correction factor, Siemens verified a new reference interval which is consistent with the reference interval of the predicate assay. The FRUC IFU will be updated with the new reference interval of 153-300 µmol/L. As stated in the IFU, "Siemens provides this information for reference. As with all *in vitro* diagnostic assays, each laboratory should determine its own reference ranges for the diagnostic evaluation of patient results. Consider this range as a guideline only. You can enter normal range values and abnormal range values at the Analytical Parameters (Chemistry) window."

The information related to the FRUC reference range provided in this letter supersedes the information in the current ADVIA Chemistry FRUC IFU until it is updated. Once updated the revised IFU will be available in Document Library where all registered users who opt in to receive alerts will be notified of the updated IFU.

Adjust your QC mean and ranges to account for the Real-time correction. To adjust QC ranges, subtract 60 µmol/L from your current values. Refer to Table 2 for an example of QC targets and ranges with an adjusted target.

#### Actions to be taken by the Customer

- Perform the following actions on the ADVIA Chemistry System
  - 1. Enter the Real-time correction factor in the Analytical Parameters (Chemistry) window. Refer to the Additional Instructions section below
  - Once the Real-time correction factor has been configured, update QC ranges as described above in the FRUC QC Definition following your laboratory procedures.
  - 3. Update the reference range following your laboratory procedures.
  - 4. Perform a FRUC calibration and process QC.
  - 5. Perform a system back-up.

511 Benedict Ave.

- Complete and return the Field Correction Effectiveness Check attached to this letter within 30 days.
- Review this letter with your Medical Director.
- If you have received any complaints of illness or adverse events associated with the products listed in Table 1, immediately contact your local Siemens Healthineers Customer Care Center or your local Siemens Healthineers technical support representative.

| Quality Control Material    | Previous<br>Target<br>(µmol/L) | Previous<br>Control<br>Range<br>(μmol/L) | Adjusted Target<br>(µmol/L) | Adjusted<br>Control Range<br>(µmol/L) |  |  |
|-----------------------------|--------------------------------|------------------------------------------|-----------------------------|---------------------------------------|--|--|
| RANDOX Fructosamine         |                                |                                          |                             |                                       |  |  |
| Control Level 1 Lot 538FR   | 258                            | 206 – 310                                | 198                         | 146 - 250                             |  |  |
| RANDOX Fructosamine Control |                                |                                          |                             |                                       |  |  |
| Level 3 Lot 539FR           | 939                            | 751 – 1127                               | 879                         | 691 - 1067                            |  |  |

#### Table 2: Example Quality Control Recovery

511 Benedict Ave.

Tarrytown, NY 10591

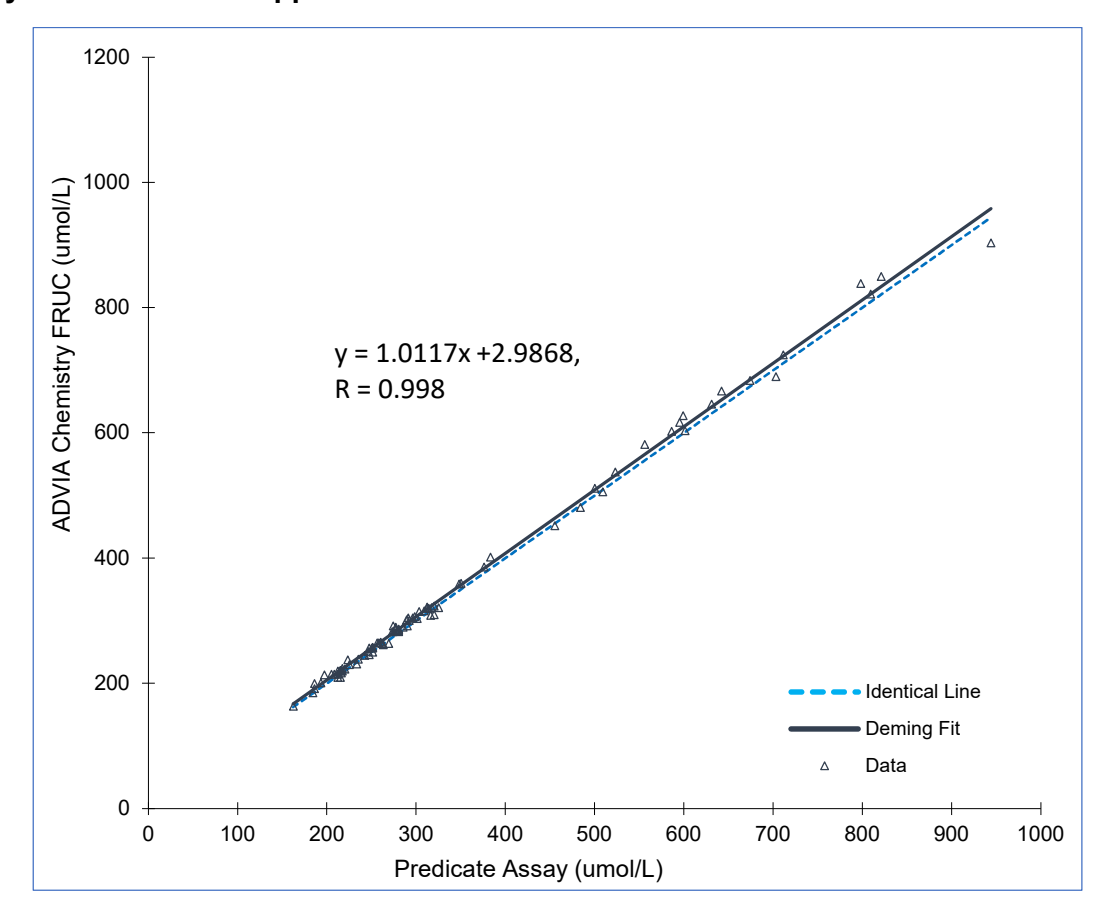

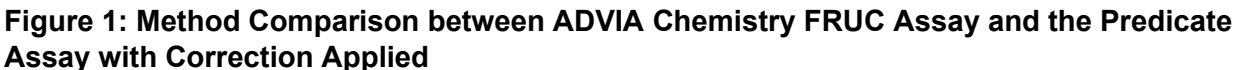

Please retain this letter with your laboratory records and forward this letter to those who may have received this product.

We apologize for the inconvenience this situation may cause. If you have any questions or need assistance with making these updates, please contact your Siemens Healthineers Customer Care Center or your local Siemens Healthineers technical support representative.

ADVIA is a trademark of Siemens Healthcare Diagnostics.

511 Benedict Ave.

Tarrytown, NY 10591

Page 4 of 8

#### **Additional Instructions:**

Manual Configuration of the Real-Time Correction Factor in Analytical Parameters (Chemistry)

#### ADVIA 1800 and 2400:

- 1. Ensure system is in the Ready state.
- 2. On the Menu Panel, select Setup > Analytical Parameters (Chemistry).

3. Select the Fructosamine (FRUC) assay from the Analytical Condition Number. The Analytical Condition Number for FRUC is 115.

| AUVIA 1800 - Operation Panel<br>System(S)                                                                                                    | 8/28/2020 - Menu Panel<br>System(5)                                                                                                    |
|----------------------------------------------------------------------------------------------------|----------------------------------------------------------------------------------------------------|
| Image: Start       Image: Start       Image: Start <td< th=""><th>Request     Calibration     Maint.       Reagent     QC     Setup</th></td<> | Request     Calibration     Maint.       Reagent     QC     Setup                                                                                                    |
| Analytical Parameters (Chemistry)<br>System(S)                                                                                                    |                                                                                                    |
| Save CTT Set Print Clear Copy.                                                                                                    | Parameter Check Export                                                                                                    |
| Analy.Cond.no.       115       Up Down         115.FRUC       Sub Param. # 115 - 1       Up Down         Sub-analyt.conditions       Sub-analyt.conditions         R1 volume       0.00       Sub-analyt.conditions         R1 volume       0.00       Sub-analyt.conditions         R1 diluent vol       0.000       Sub-analyt.conditions         R2 diluent vol       0.000       Serum dil.s.vol         Serum dil.s.vol       0.00       Serum dil.s.vol         Serum dil.posit       0       Qualit.         Wrine set       Readcion time       10 min. *         Reagent 1 stir       Weak *       Serum diluent vol (u)       0.00         Serum dil.smp.vol(u)       0.00       Serum diluent vol(u)       0.00         Serum dil.smp.vol(d)       0.00       Serum diluent posi(d)       0         Serum dil.smp.vol(d)       0.00       Serum diluent posi(d)       0                                                                                                    | Ver.       2. 4. 1.20170802         Standards setting       Abnml (serum) H         FV       1.0000         Abnml (serum) H       1000         Abnml (serum) H       30         Abnml (urine) H       999999         Multipoint Cal Setting       Abnml (urine) L         Multipoint Cal Setting       Normal value set         Calculation method setting       Normal value set         H-DET.P.1       S-DET.P.p       45         N-DET.P.n       97       S-DET.P.r       100         M-DET.P.1       S-DET.P.r       100       * Reaction rate method         Check D.P.I       S-DET.P.r       66       Nax Limit       2.5000         N-DET.P.n       98       * Reaction rate method       2.5000         Check D.P.I       0       Cycle       3         Limit value       0.003       E2 corre       Not do         Variance       10.0       Factor       3.0         Prozone form.       None       Plank(d)       9.9999         Sample(u)       9.9999       Sample(u)       9.9999         Judge limit       9.999       * Endpoint method         M-DET.P.n       0       S-DET.P.p       Re.absorb(u)       9.999 |

4. Select Real-time correction form.

Siemens Healthcare Diagnostics Inc. All Rights Reserved.

Page 5 of 8

511 Benedict Ave.

Tarrytown, NY 10591

5. In the FRUC Analytical Parameters (Chemistry) screen, select Real-Time Correction Formula button. Enter the following:

- In the Serum formula field enter "x-a"
- Factors a = 60
- ➢ In the Urine Formula field enter "x-a"
- ➢ Factors a = 60

| ADVIA 1800 - Operation Panel<br>System(S)                                                                                                    | 8/28/2020 - Menu Panel<br>System(S)                                                                                                    |
|----------------------------------------------------------------------------------------------------|----------------------------------------------------------------------------------------------------|
| Image: Start       Image: Start       Image: Start <td< th=""><th>Request Calibration Maint.</th></td<> | Request Calibration Maint.                                                                                                    |
| Analytical Parameters (Chemistry)<br>System(S)                                                                                                    |                                                                                                    |
| Save CTT Set Print Clear Copy Parameter Check Expo                                                                                                    | rt. 🤶 🗙                                                                                                    |
| Analy.Cond.no.115UpDown115.FRUCSub Param. #115 - 1UpDownSub-analyt.conditionsSub-analyt.conditionsStandards settingNameFRUCDigits $G \in SI$ Digits $G \in Common$ Fv1.0000R2 volumeFcFcFcR1 diluent vol $G$ Feal-time correction formulaR2 diluent vol $G$ Serum FormulaSerum dil.method $G$ Serum formula (serum)Serum dil.s.vol $G$ Verify formula (serum)Serum dil.positUrineFormula $x-a$ Reagent 1 stir $G$ Verify formula (urine)Reagent 2 stir $G$ Verify formula (urine)                                                                                                    | Ver. 2. 4. 1.20170802<br>Abnm1(serum)H 1000<br>Abnm1(serum)L 50<br>I 2 4. 1.20170802<br>Abnm1(serum)L 50<br>I 2 4. 1.20170802<br>I 2 500<br>I 2 5000<br>I 2 500<br>I 2 500<br>I |
| OK     Cancel       Serum reac.smp.vol(d)     3.00     Prozone judge     Upper 1       Serum dilut.method(d)     None     Implement     Judge limit     9.999       Serum dilusmp.vol(d)     0.00     M-DET.P.m     S-DET       Serum diluent vol(d)     0     M-DET.P.m     S-DET       Urine set     Rerun.cond.     IMA setting                                                                                                    | (d) -9.999<br>t(u) 9.9999<br>imit<br>Endpoint method<br>F.P.p Re.absorb(u) 9.9999<br>Re.absorb(d) -9.999<br>Re.absorb(d) -9.999                                                                                                    |

- 6. Select OK.
- 7. Select Save.
- 8. Select Yes.

#### Siemens Healthcare Diagnostics Inc. All Rights Reserved.

511 Benedict Ave.

Urgent Field Safety Notice ACHC20-18.A.OUS – September 2020

Tarrytown, NY 10591

#### ADVIA Chemistry XPT:

- 1. Ensure system is in the Ready state.
- 2. On the Command bar, select Setup > Test Definition > CH Test Definition.
- 3. Select the Fructosamine (FRUC) assay from the list.
- 4. Select Real-time correction.

| SIEMEN           | S CA80  | 2000020001     | CA8012000 | 020001 v   | 1.4                     |          |             |                    |                |                         |                      |             |                         |                 |          |         |                       |
|------------------|---------|----------------|-----------|------------|-------------------------|----------|-------------|--------------------|----------------|-------------------------|----------------------|-------------|-------------------------|-----------------|----------|---------|-----------------------|
| t 🛛              | Ì       | ₩              | ITI       |            |                         | ** 🔺     | 2           | READY (            | OK to replace  | Samples or Re           | agents.)             |             | 8                       | <u>∧</u> ~      | <b>%</b> | Ĭ       |                       |
| System Operation | is Sa   | amples         | Reagents  | ¢          | Calibration Mair        | ntenance | Diagnostics | L                  |                |                         |                      | Orders      | Test Results            | QC              | Setup    | Utiliti | es Events             |
| Test Definiti    | on R    | atios and Prof | files     | Dictionari | es Secu                 | rity     | Settings    | LIS Configu        | ration System  | n Configuration         | Reagent Setup        | Reagent Inf | ormation                |                 |          |         |                       |
| Chemistry        |         | Serum Indice   | s         | ISE        | Mainten                 | ance     |             |                    |                |                         |                      |             |                         |                 |          |         |                       |
| Conditio         | n No.   | 115            | •         |            | Filter                  |          |             | Find in            | n Page         |                         | -                    |             | Find Next               |                 |          |         | Add Sub Condition     |
| Condition        | Sub Con | dition         |           | -          | Analytical Conditions   | Definit  | ion         | Calculation        | Realtime Corre | ction Reagent B         | lank Settings        |             |                         |                 |          |         | Delete Sub-condition  |
| 102              | GENT_2  |                | 0         | - 1        |                         |          |             |                    |                |                         |                      |             |                         |                 |          |         | Copy                  |
| 103              | PHNB_2  |                | 0         |            | Condition No.           | 115      |             | Version            | 1.0            |                         |                      |             |                         |                 |          |         |                       |
| 104              | PHNY_2  |                | 0         |            | Reaction Time           | 10 mi    | nutes ~     |                    | 5              | Serum Sample De         | efinition - Original |             | Urine Sample Defini     | tion - Original |          |         | Create Alias          |
| 105              | THE0_2  |                | 0         |            | Reagent Code            | 74080    |             | >>                 |                | Sample Volume           |                      |             | Sample Volume           |                 |          |         | Ranges                |
| 106              | TOB_2   |                | 0         |            | R1 Reagent Defi         | nition   | 82          | Reagent Definition |                | 16.0<br>Dilution Mathed |                      |             | 3.0<br>Dilution Method  |                 |          |         | Repeat Conditions For |
| 107              | VANC_2  |                | 0         |            | Positions               |          | P           | psitions           |                | Special                 | -                    |             | Standard                |                 |          |         | Instrument Flags      |
| 108              | VPA_2   |                | 0         | _          | 6<br>Volume             |          | 8           | lume               |                | Dilution Sample         | Volume               |             | Dilution Sample Vol     | ume             |          |         |                       |
| 114              | MYO     |                | 0         | Б          | 80.00                   |          | 2           | 0.000              |                | 30.00<br>Dilugat Mahuma |                      |             | 30.00                   |                 |          |         |                       |
| 115              | FRUC    |                |           |            | Diluent Volume<br>0.000 |          | Di          | luent Volume       |                | 30.00                   |                      |             | 120.00                  |                 |          |         |                       |
| 116              | sBRB    |                | 0         | - 1        | Mix                     |          | M           | ix                 |                | Diluent Position        |                      |             | Diluent Position        |                 |          |         | Import                |
| 117              | SBNZ    |                | 0         | - 1        | Weak                    | *        | N           | Veak -             |                |                         |                      |             |                         |                 |          |         | Export                |
| 118              | THC 2   |                | 0         | - 1        | Carryover Se            | ,        | Sp          | ecimen Type        |                |                         |                      |             |                         |                 |          |         |                       |
| 170              | PCP 2   |                | 0         |            |                         |          |             | Mapping            |                |                         |                      |             |                         |                 |          |         | Reflex Groups Setup   |
| 121              | OP 2    |                | 0         | -          |                         |          |             |                    |                |                         |                      |             |                         |                 |          |         | Carryover Summary     |
|                  |         |                |           |            |                         |          |             |                    |                |                         |                      |             |                         |                 |          | 1       | Test Display Order    |
| ?                |         |                | Detergent | Set        | Process Ord             | er       | Add         | D                  | elete          | Print                   |                      | Save        | Cancel                  |                 | Close    |         |                       |
|                  |         | _              |           | (7)        |                         |          |             |                    |                |                         | $\sim$               |             |                         |                 |          | _       |                       |
| ?                | ] LabM  | anager         |           |            |                         |          |             |                    | )(!)(          | $\Im$                   |                      | Friday      | , September 04, 2020 2: | 18:59 PM        |          |         |                       |

5. In the FRUC Analytical Parameters (Chemistry) screen, select Real Time Correction Formula button. Enter the following:

- ➢ In the Serum formula field enter "x-a"
- Factors a = 60
- ➢ In the Urine Formula field enter "x-a"
- $\blacktriangleright$  Factors a = 60

511 Benedict Ave.

| SIEMEN:       | S CA8012<br>ts Sar | 2000020001 C#     | A80120000   | )20001 v   | 1.4<br>LC X<br>talibration Maintenar | READY (OK to replace Samples or Reagents.)                                        | Yi Events             |
|---------------|--------------------|-------------------|-------------|------------|--------------------------------------|-----------------------------------------------------------------------------------|-----------------------|
| Test Definiti | on Ra              | atios and Profile | s D         | lictionari | es Security                          | Settings LIS Configuration System Configuration Respent Setup Respent Information |                       |
| Chemistry     |                    | Serum Indices     |             | ISE        | Maintenance                          |                                                                                   |                       |
| Condition     | n No.              | 115               | •           |            | Filter                               | Find in Page  Find Next                                                           | Add Sub Condition     |
| Condition     | Sub Condi          | ition             |             | •          | Analytical Conditions                | Definition Calculation Realtime Correction Reagent Blank Settings                 | Delete Sub-condition  |
| 102           | GENT_2             |                   | 0           |            |                                      |                                                                                   | Сору                  |
| 103           | PHNB_2             |                   | 0           |            | Serum                                |                                                                                   |                       |
| 104           | PHNY_2             |                   | 0           |            | Formula                              | a                                                                                 | Create Alias          |
| 105           | THE0_2             |                   | 0           |            | Factors : a=                         | 60.000000 b= 0.000000 c= 0.000000 d= 0.000000 Verify                              | Ranges                |
| 106           | TOB_2              |                   | 0           |            |                                      |                                                                                   | Repeat Conditions For |
| 107           | VANC_2             |                   | 0           |            | Urine                                |                                                                                   | Instrument Flags      |
| 108           | VPA_2              |                   | 0           |            | Formula X-                           |                                                                                   |                       |
| 114           | MYO                |                   | 0           |            | Factors : a=                         | 60.000000 b= 0.000000 c= 0.000000 d= 0.000000 Venfy                               |                       |
| 115           | FRUC               |                   | •           |            |                                      |                                                                                   |                       |
| 116           | SBRB               |                   | 0           |            |                                      |                                                                                   | Import                |
| 118           | TCA                |                   | 0           |            |                                      |                                                                                   | Export                |
| 119           | THC_2              |                   | 0           |            |                                      |                                                                                   | Delley Crown Salar    |
| 120           | PCP_2              |                   | 0           |            |                                      |                                                                                   | Reflex Groups Setup   |
| 121           | OP_2               |                   | 0           | -          |                                      |                                                                                   | Carryover Summary     |
|               |                    |                   |             |            |                                      |                                                                                   | Test Display Order    |
| ?             |                    |                   | Detergent S | Set        | Process Order                        | Add Delete Print Save Cancel Close                                                |                       |
| ?             | ] LabMa            | nager             |             |            |                                      | 🚓 👔 🐨 🚳 ! 🔍 🄇 📢 📾 🕕 Friday, September 84, 2020 2:51:14 PM                         |                       |

- 6. Select Save.
- 7. Select Close.
- 8. Select Yes at the prompt.

511 Benedict Ave.